| Step |                                                                                        | Register for an Attorney e-filing account                                                                                                    |  |
|------|----------------------------------------------------------------------------------------|----------------------------------------------------------------------------------------------------|--|
| 1    | Go to <u>www.pacer.</u>                                                                | gov and select Manage My Account                                                                                                    |  |
|      | PACER<br>PUBLIC ACCESS TO C                                                            | A CASE E-FILE QUICK LINKS HELP CONTACT US                                                                                                    |  |
| 2    | Enter your <b>Pacer U</b>                                                              | sername and Password, click Login                                                                                                    |  |
|      | Important! If your                                                                     | Pacer account is not upgraded, click the Upgrade link.                                                                                                    |  |
|      | Account Type                                                                           | Legacy PACER Account ( <u>Upgrade</u> )                                                                                                    |  |
|      | You will be require<br>questions. The use<br>password for PACE<br>you will no longer b | d to create a new username, password and select security<br>rname and password you create will be your username and<br>R and all NextGen courts. Once you upgrade your PACER account<br>be able to use your "old" PACER login credentials. |  |
| 3    | Select the Mainten                                                                     | Payments Usage<br>Attorney Admissions/E-file Registration link<br>Attorney Admissions / E-File Registration<br>Non-Attorney E-File Registration                                                                                            |  |
| 4    | Court Type* select<br>Court* select <b>New</b><br>Click <b>Next</b>                    | US Bankruptcy Courts from the drop-down list<br>York Southern Bankruptcy Court – NextGen                                                                                                    |  |
|      | IN WHAT COURT DO YOU WANT TO PRACTICE?                                                 |                                                                                                    |  |
|      | * Required information                                                                 | U.S. Bankruptev Courts                                                                                                    |  |
|      | court type                                                                             | o.o. Bannapiej obano                                                                                                    |  |
|      | Court *                                                                                | New York Southern Bankruptcy Court                                                                                                    |  |
|      | Court *<br>Note: Centralized attorney<br>listed, please visit that cou                 | New York Southern Bankruptcy Court                                                                                                    |  |

| Step | Register for an Attorney e-filing account                                                                                                    |  |  |
|------|----------------------------------------------------------------------------------------------------|--|--|
| 5    | Select E-File Registration Only                                                                                                    |  |  |
|      | WHAT WOULD YOU LIKE TO APPLY/REGISTER FOR?                                                                                                    |  |  |
|      | E-File Registration Only                                                                                                    |  |  |
| 6    | All of your filer information will display when you registered in PACER<br>Confirm Role in Court* - Attorney<br>Complete all other required fields, click Next                                                                                                    |  |  |
|      | COMPLETE ALL SECTIONS OF E-FILE REGISTRATION                                                                                                    |  |  |
|      | Filer Information                                                                                                    |  |  |
|      | * Required Information                                                                                                    |  |  |
|      | Role in Court *                                                                                                    |  |  |
|      |                                                                                                    |  |  |
| 7    | Payment information screen will display, click <b>Next</b><br><i>Note</i> : You may enter payment information later at Manage My Account > Payments<br>tab > Make One-Time PACER Fee Payment.                                                                                  |  |  |
| 8    | Attorney E-filing Terms and Conditions screen will display                                                                                                    |  |  |
|      | Place a checkmark in the boxes to accept the terms                                                                                                    |  |  |
|      | Submit                                                                                                    |  |  |
|      | Click here to download a printable version of the Attorney E-filing Terms and Conditions                                                                                                    |  |  |
|      | Click here to acknowledge that you have read and agree to the terms and conditions above, and this constitutes your signature for registration. *                                                                                                    |  |  |
|      | <ul> <li>Click here to acknowledge that you have read and agree to the local requirements for the court in which you are registering. <u>Click here to view local Court Policies and Procedures.</u> *</li> </ul>                                                              |  |  |
|      | Your e-file registration will be processed by the selected court. You will receive an email notification from the selected court regarding the status of your admissions and registration as well as any additional information or instructions at the email address provided. |  |  |
|      | Note: We protect the security of your information during transmission using Secure Sockets Layer (SSL) software, which encrypts information you submit.                                                                                                    |  |  |
|      | Submit Back Reset Cancel                                                                                                    |  |  |
|      |                                                                                                    |  |  |

| Step | Register for an Attorney e-filing account                                                                                                    |
|------|----------------------------------------------------------------------------------------------------|
| 9    | Confirmation page will display, click <b>Done</b>                                                                                                    |
|      | Confirmation Page                                                                                                    |
|      | THANK YOU FOR REGISTERING!                                                                                                    |
|      | Your request has been forwarded to the court. You will receive an email when the registration has been processed. To check the status of your request, log in to <b>Manage My Account</b> and select the <u>E-File Registration/Maintenance History</u> from the <b>Maintenance Tab</b> . |
|      | Done                                                                                                    |
|      |                                                                                                    |
| 10   | Upload evidence of valid membership of any state bar (e.g. state bar member                                                                                                    |
|      | directory page with registration status, certificate of good standing) at:                                                                                                    |
|      | https://ecf.nysb.uscourts.gov/cgi-bin/registration.pl.                                                                                                    |
|      | Your application will be rejected if you fail to comply with this court requirement.                                                                                                    |
| 11   | Once the attorney registration is submitted and the evidence of valid state bar                                                                                                    |
|      | membership is uploaded, the court will activate your account. You will receive an                                                                                                    |
|      | email advising that your account has been activated.                                                                                                    |